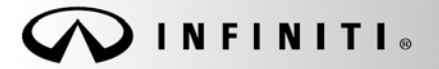

SERVICE BULLETIN

Classification: EC18-016 Reference: ITB18-022 COPYRIGHT® NISSAN NORTH AMERICA, INC. Date:

June 28, 2018

# 2014 – 2017 Q50 HYBRID; ENGINE STOPS RUNNING IN EXTREMELY HOT AMBIENT TEMPERATURES AND DTC P3182 STORED

APPLIED VEHICLES: APPLIED ENGINE: 2014 – 2017 Q50 Hybrid (V37) VQ35HR

## **IF YOU CONFIRM**

Engine stops running in extremely hot ambient temperatures (greater than 110 degrees Fahrenheit)

and

DTC P3182 HV BATTERY SYSTEM is stored.

#### ACTION

- 1. Refer to step 14 in the **SERVICE PROCEDURE** to see if this bulletin applies to the vehicle you are working on.
- 2. If this bulletin applies, reprogram the Hybrid Powertrain Control Module (HPCM).

**IMPORTANT:** The purpose of ACTION (above) is to give you a quick idea of the work you will be performing. You MUST closely follow the entire SERVICE PROCEDURE as it contains information that is essential to successfully completing this repair.

Infiniti Bulletins are intended for use by qualified technicians, not 'do-it-yourselfers'. Qualified technicians are properly trained individuals who have the equipment, tools, safety instruction, and know-how to do a job properly and safely. NOTE: If you believe that a described condition may apply to a particular vehicle, DO NOT assume that it does. See your Infiniti retailer to determine if this applies to your vehicle.

- 1. Before continuing, it is IMPORTANT to make sure:
  - ASIST on the CONSULT PC has been freshly synchronized (updated) to the current date.
  - All CONSULT related software updates (if any) have been installed.

**NOTE:** The CONSULT PC automatically gets all reprogramming software during ASIST synchronization.

#### CAUTION:

- Connect the GR8 to the vehicle 12 volt battery and set to ECM power supply mode. If the vehicle battery voltage drops below <u>12.0V or rises above 15.5V</u> during reprogramming, <u>control unit may be damaged</u>.
- Be sure to turn OFF all vehicle electrical loads.
   If a vehicle electrical load remains ON, <u>control unit may be damaged</u>.
- Be sure to connect the AC Adapter. If the CONSULT PC battery voltage drops during reprogramming, the process will be interrupted and <u>control unit may be damaged</u>.
- Turn OFF all external Bluetooth<sup>®</sup> devices (e.g., cell phones, printers, etc.) within range of the CONSULT PC and the plus VI. If Bluetooth<sup>®</sup> signal waves are within range of the CONSULT PC during reprogramming, reprogramming may be interrupted and <u>control unit may be damaged</u>.
- 2. Once all ASIST and CONSULT related updates have been performed, attach the CONSULT PC to the vehicle.
  - Connect the plus VI to the vehicle.
  - Connect the AC adapter to the CONSULT PC.
- 3. Turn ON the CONSULT PC, and then open CONSULT III plus (C-III plus). **NOTE:** Make sure all applications other than C-III plus are closed.

- 4. Press the ignition switch twice <u>without</u> depressing the brake pedal.
  - The meter and gauges will illuminate. •
  - Make sure the Ready light is OFF. •
- 5. Check for stored DTCs in all systems as follows:
  - a. Wait for the plus VI to be recognized.
  - b. Select Diagnosis (All Systems).
  - c. Wait for System Call to complete.
  - d. Check for stored DTCs.
    - If no DTCs found, go to step 6. •
    - If any DTCs are found stored: •
      - Perform diagnosis and repairs related to the stored DTC(s), and then erase the DTC(s).
      - ➢ When completed, go to step 6.
- 6. Go to Re/programming, Configuration.
  - a. Select the Home button, and then YES to return to the screen shown in Figure 1.
  - b. Select Re/programming, Configuration.

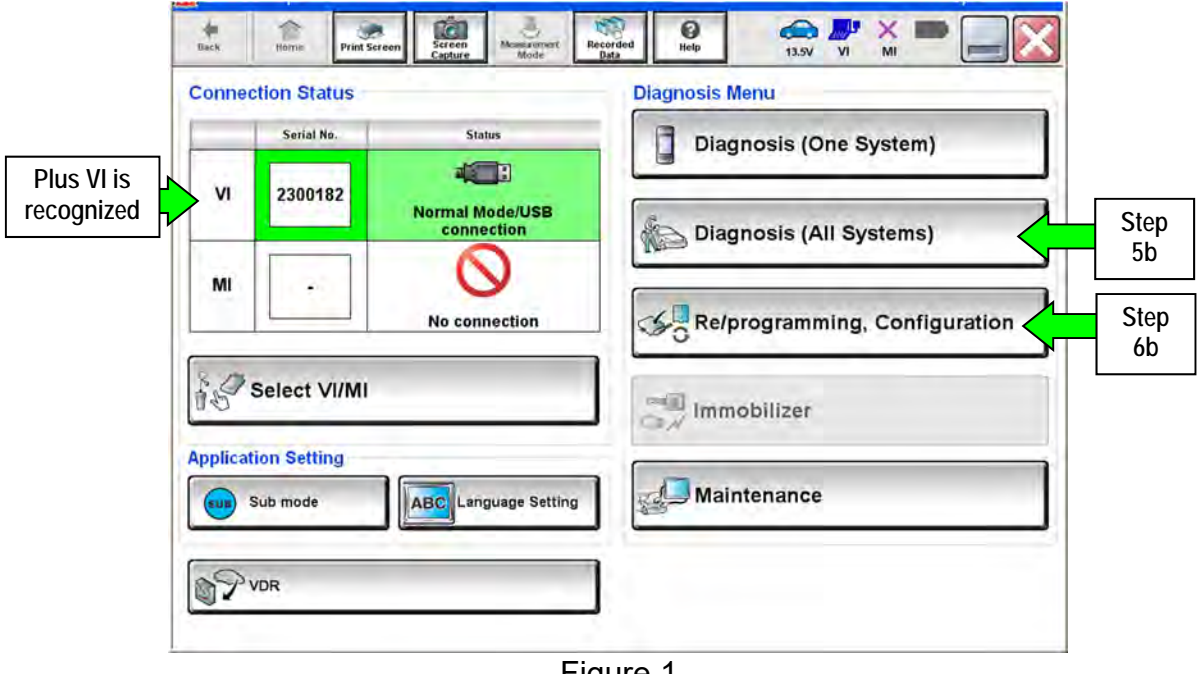

Figure 1

7. Check the box for **Confirmed Instructions**, and then select **Next**.

|                                                                                                    |                                                                                                    | -                                                                                         |                                                                      | N                                                       |      |
|----------------------------------------------------------------------------------------------------|----------------------------------------------------------------------------------------------------|-------------------------------------------------------------------------------------------|----------------------------------------------------------------------|---------------------------------------------------------|------|
| Configuration                                                                                                    | 0                                                                                                    |                                                                                           | Precaution                                                           | Vehicle Select                                          | ion  |
| ecaution                                                                                                    |                                                                                                    |                                                                                           |                                                                      |                                                         |      |
| perating suggestions for re<br>lease review the all of preca<br>such "Next".                                                                                                    | programming, progr<br>utions, and click the                                                                                                    | ramming and C<br>"Confirm" che                                                            | 2/U configration:<br>ck box after confir                             | ming the its points.                                    | And  |
| aution:<br>Follow the operation guide                                                                                                    | displayed on scree                                                                                                    | n.                                                                                        |                                                                      |                                                         |      |
| "Back" and "Home" butto                                                                                                    | n may not be used o                                                                                                    | on this flow.                                                                             |                                                                      |                                                         |      |
| "Back" and "Home" butto<br>or reprogramming and pro<br>Install the latest version of<br>ONSULT-III plus PC.<br>Preparation and read the s                                                                                                    | n may not be used o<br>gramming<br>the CONSULT-III plu<br>service manual or re                                                                                                    | on this flow.<br>s sortware, rep<br>programming p                                         | rogramming/progr<br>procedure sheet.                                 | amming data to thi                                      | s    |
| "Back" and "Home" butto<br>For reprogramming and pro<br>Install the latest version of<br>ONSULT-111 plus PC.<br>Preparation and read the store<br>for ECU Configuration<br>Need to write the configur<br>If writing the wrong config                                                                                                    | n may not be used o<br>gramming<br>the CONSULT-III plu<br>service manual or re<br>ation data to new EQ<br>uration data, ECU ce                                                                                                    | on this flow.<br>Is sortware, rep<br>programming p<br>CU, after replac<br>an not work. Pl | rogramming/progr<br>procedure sheet.<br>e It.<br>ease write the righ | amming data to thi<br>It data.                          | s    |
| "Back" and "Home" butto<br>or reprogramming and pro-<br>Install the latest version of<br>ONSULT-III plus PC.<br>Preparation and read the s<br>or ECU Configuration<br>Need to write the configur<br>If writing the wrong config<br>or ECU Configuration usin<br>Confirm the vehicle's spec<br>onfiguration data, ECU can<br>Operate the saving complete | n may not be used or<br>gramming<br>the CONSULT-III plu<br>service manual or re<br>ation data to new EC<br>uration data, ECU or<br>g manual mode<br>and its configuration<br>g manual mode<br>and its configuration<br>at work, Pi- | cu, after replac<br>cu, after replac<br>an not work. Pl<br>Step<br>rc<br>7                | rogramming/progr<br>procedure sheet.<br>e it:<br>ease write the righ | amming data to thi<br>It data.<br>ual. If writing the w | rong |

Figure 2

- 8. If the screen in Figure 3 does not display, skip to step 10.
- 9. If the screen in Figure 3 displays, select Automatic Selection(VIN).

| Configuration                |                             | Precauling                  | Vehicle Selection    | Vehisle Confirmation |
|------------------------------|-----------------------------|-----------------------------|----------------------|----------------------|
| Automatic S                  | selection(VIN)              | Manual Select               | tion(Vehicle Name)   |                      |
| Vehicle Name :               |                             | 0                           |                      | Model Year :         |
| "INFINITI EX35<br>Camp:P8202 | INFINITI G35 Sedan          | INFINITI M37/M56            | INFINITI QX56        | 2014                 |
| INFINITI EX35                | INFINITI G37<br>Convertible | (NFINITI M45                | INFINITI QX60        |                      |
| INFINITI EX35/EX37           | INFINITI G37 Coupe          | INFINITI Q45                | INFINITI QX60 Hybrid |                      |
| INFINITI FX35/FX45           | INFINITI G37 Sedan          | INFINITI Q50                | INFINITI QX70        |                      |
| INFINITI FX35/FX50           | INFINITI DO                 | INFINITI Q50 Hybrid         | INFINITI QX80        |                      |
| INFINITI FX37/FX50           | INFINITI (35                | INFINITI Q60<br>Convertible |                      |                      |
| INFINITI G20                 | INFINITI JX35               | INFINITI Q60 Coupe          |                      |                      |
| INFINITI G25/G37<br>Sedan    | INFINITI M35/M45            | INFINITI QX4                | 1                    |                      |
| INFINITI COS CAURA           | INFINITI MORE               | INFINITI OX50               | 1                    |                      |

Figure 3

- 10. Verify the **VIN or Chassis #** matches that of the vehicle.
  - If the correct VIN is displayed, select **Confirm**.

|                | Back Beigregrammeng,<br>Configuration                         | And States of the Confirmation                              |
|----------------|---------------------------------------------------------------|-------------------------------------------------------------|
|                | Please confirm selected information and to<br>touch "Change". | such "Confirm". In case you want to select another vehicle, |
| Verify<br>here | VIN or Chassis #                                              |                                                             |
|                | Vehicle Name :.<br>Model Year                                 |                                                             |
|                |                                                               | 121                                                         |
|                |                                                               | Change                                                      |
|                |                                                               | If OK, select<br>Confirm                                    |

Figure 4

11. Select Confirm again.

| Re/programming,<br>Configuration                 | Vehic                                   | ile Confirmation                                       | Input VIN                             | System Selection                  | 4/6 |
|--------------------------------------------------|-----------------------------------------|--------------------------------------------------------|---------------------------------------|-----------------------------------|-----|
| inter the VIN number, a                          | d touch "Confirm                        | n",                                                    |                                       |                                   |     |
| ccording to this operation on SULT, VIN number y | on, in case of spe<br>ou input is saved | ecified operation that require a file name. Therefore, | uires to save ECU<br>confirm VIN numb | information into<br>ar correctly. |     |
| NEELAN MOT                                       |                                         | NEAN WOTOP DESERVA. K.K.                               |                                       |                                   |     |
|                                                  |                                         |                                                        |                                       | 901                               |     |
|                                                  | 18 55 17 1                              |                                                        |                                       | 3                                 |     |
|                                                  | JN TENIA                                | P1C11910014                                            |                                       |                                   |     |
| VIN (17 or 18 digits)                            |                                         |                                                        |                                       |                                   |     |
| VIN (17 or 18 digits)                            |                                         |                                                        |                                       |                                   |     |
| VIN (17 or 18 digits)                            |                                         |                                                        |                                       |                                   |     |
| VIN (17 or 18 digits)                            |                                         |                                                        |                                       |                                   |     |
| VIN (17 or 18 digits)                            |                                         |                                                        |                                       |                                   |     |

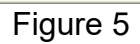

12. Use the page arrows to scroll to **EV/HEV**.

|                                                         |                                        |                    |                     | States |
|---------------------------------------------------------|----------------------------------------|--------------------|---------------------|--------|
| Back Home Print Screen                                  | treen Measurement Recorder<br>Data     | d e Help           | 13.1V VI MI         |        |
| Re/programming,<br>Configuration                        | Input VIN Sy                           | ystem Selection    | Operation Selection | 5/6    |
| stem Selection                                          |                                        |                    |                     |        |
| Touch "system".<br>n case ECU you want to operate is no | t listed below, the vehicle of Step 12 | r model year might | be selected wrong.  |        |
| EV/HEV                                                  | TELEMA                                 | TICS               |                     |        |
| AIR BAG                                                 | HVA                                    | c                  |                     |        |
| HV BATTERY                                              | TRANSMI                                | SSION              |                     |        |
| BRAKE                                                   |                                        | Г                  | Scroll with         | 1      |
| ICC/ADAS                                                |                                        |                    | arrows              |        |
|                                                         |                                        |                    |                     | 212    |
|                                                         |                                        |                    |                     |        |

Figure 6

13. Wait for System Call to complete, and then select **Reprogramming**.

| Back                        | Home                                                                       | Print Screen                         | Screen<br>Capture        | Mossurement.<br>Made                            | Recorded<br>Data                                       | ()<br>Help                              | 10.7                                 | v vi                          | ×     | -           |
|-----------------------------|----------------------------------------------------------------------------|--------------------------------------|--------------------------|-------------------------------------------------|--------------------------------------------------------|-----------------------------------------|--------------------------------------|-------------------------------|-------|-------------|
| 50                          | Re/programming,<br>Configuration                                           |                                      | System                   | Selection                                       | Operatio                                               | n Selection                             |                                      |                               |       |             |
| Operatio                    | n Selection                                                                |                                      |                          |                                                 |                                                        |                                         |                                      |                               | _     |             |
| Touch<br>In case<br>In case | "Operation".<br>over write curr<br>replacement of                          | ent ECU, to<br>ECU, select           | uch "Repr<br>an operatio | ogramming".<br>on in REPLAC                     | CE ECU cate                                            | gory.                                   |                                      |                               |       |             |
| REPR                        | OGRAMMING                                                                  |                                      | In the                   | case you wan                                    | it to reprogra                                         | mming ECL                               | J, touch "F                          | eprogra                       | mming |             |
|                             |                                                                            |                                      |                          |                                                 |                                                        |                                         |                                      |                               |       |             |
|                             | Reprogra                                                                   | amming                               |                          |                                                 |                                                        |                                         |                                      |                               |       |             |
| Repla                       | Reprogra                                                                   | amming                               |                          |                                                 |                                                        |                                         |                                      |                               |       |             |
| Repla                       | Reprogra                                                                   | amming<br>cu<br>cu)                  |                          |                                                 |                                                        |                                         |                                      |                               |       |             |
| Repla                       | Reprogra<br>acement OF EC<br>ramming (Blank E<br>Program                   | amming<br>cu<br>cu)<br>nming         | In<br>Be<br>Aft          | case you war<br>fore replace f<br>er replace EC | nt to replace<br>ECU, ECU di<br>U, CONSUL <sup>-</sup> | ECU, you<br>ata is savec<br>Fwrites EC  | should op<br>i to CONS<br>U data and | erate foli<br>ULT.<br>progran | owing | s.<br>data. |
| Repla                       | Reprogra<br>accement OF EC<br>ramming (Blank E<br>Program<br>CLE CONFIGURA | amming<br>cu<br>cu)<br>nming<br>TION | in<br>Be<br>Aft          | case you war<br>fore replace l<br>er replace EC | nt to replace<br>ECU, ECU di<br>U, CONSUL <sup>-</sup> | ECU, you<br>ata is savec<br>I writes EC | should op<br>I to CONS<br>U data and | erate foll<br>JLT.<br>progran | owing | s.<br>data. |

Figure 7

- 14. When you get to the screen shown in Figure 8, confirm reprogramming applies as follows:
  - A. Find the current **Part Number** and write it on the repair order.

|                    | Configuration                                                                                                    | Severence Save ECU Data                                                                                        |  |
|--------------------|----------------------------------------------------------------------------------------------------|----------------------------------------------------------------------------------------------------|--|
|                    | Saye ECU Data                                                                                                    |                                                                                                    |  |
|                    | Touch "Save" to save operation log and the o<br>Operation log helps to restart next operation b<br>after operation has completely finished. | surrent part number as listed below to CONSULT.<br>y selecting suitable operation log. Operation log is erased |  |
|                    | File Label                                                                                                    | -WIENTAPREN                                                                                                    |  |
|                    | Operation                                                                                                    | REPROGRAMMING                                                                                                  |  |
|                    | System                                                                                                    |                                                                                                    |  |
| ont Part           |                                                                                                    |                                                                                                    |  |
| rent Part<br>umber | Part Number                                                                                                    |                                                                                                    |  |
| rent Part<br>umber | Part Number<br>Vehicle                                                                                                    | VOTWEINET OSP                                                                                                  |  |
| umber              | Part Number<br>Vehicle<br>VIN                                                                                                    |                                                                                                    |  |

Figure 8

- B. Compare the P/N written down to the P/Ns in the Current Part Number column of Table A below:
  - If there is a <u>match</u>, reprogramming <u>applies</u>. Continue with the reprogramming procedure.
  - If there is <u>not a match</u>, this bulletin <u>does not apply</u>. Refer to ASIST for further diagnostic and repair information.
- C. If there is a P/N match as specified above, select **Save**, and then continue with the reprogramming procedure.

| Tabl | еA |
|------|----|
|      |    |

| MODEL                     | CONTROL<br>MODULE | CURRENT PART NUMBER (237A0):                                                                                                    |
|---------------------------|-------------------|----------------------------------------------------------------------------------------------------|
| 2014 – 2017<br>Q50 Hybrid | EV/HEV            | 4HC0A, 4HC0B, 4HC0C, 4HC0D<br>4HC1A, 4HC1B, 4HC1C, 4HC1D<br>4HC2A, 4HC2B, 4HC2C, 4HC2D<br>4HC3A, 4HC3B, 4HC3C, 4HC3D<br>4HC4A, 4HC4B, 4HC4C, 4HC4D<br>4HC5A, 4HC5B, 4HC5C, 4HC5D |

15. Read the precautions on the C-III plus screen (use page arrow as needed). After reading, select **Confirmed instructions**, and then select **Next**.

| Back Home Print Screen Captur                                                                                                    | n<br>Mosestrement<br>Mode                                                                                            | corded<br>Data                                                                                                    | 11.6V VI I                                                                                                    | × 🖿 📃 🜔 |
|----------------------------------------------------------------------------------------------------|----------------------------------------------------------------------------------------------------|----------------------------------------------------------------------------------------------------|----------------------------------------------------------------------------------------------------|---------|
| Re/programming,<br>Configuration                                                                                                    | ave ECU Data                                                                                                    | Precaution                                                                                                    | Select Program Da                                                                                                    | ata     |
| ecaution                                                                                                    |                                                                                                    |                                                                                                    |                                                                                                    |         |
| iperating suggestions:<br>the reprogramming/programming is un<br>isable.<br>'lease review the all of precautions, and                                                                                                    | successful, ECU soft<br>click the "Confirm" o                                                                        | ware may be damage<br>check box after confir                                                                                                    | d and ECU is no long<br>ming the its points.                                                                          |         |
| Precautions                                                                                                    |                                                                                                    |                                                                                                    |                                                                                                    | / 5     |
| Turn off any wireless devices such as<br>PC preparation<br>Close all other software except CONS<br>Check that the screen saver is turned (<br>Properties". Select the Screen Saver tab<br>lick "OK".<br>Operate the PC using the AIC adaptor<br>DO NOT disconnect the VI diagnosis<br>Vehicle preparation<br>Adjust the battery charger output ar<br>35V. For EV, DO NOT charger<br>Jurn OFE all electric | ULT-III plus and DO<br>DFF. To do this, right<br>then select "(None)"<br>to know the batter<br>data Step<br>15<br>15 | rdless phones, transc<br>NOT activate any oth<br>-click on the PC Desk<br>" from the Screen Sav<br>charged.<br>Ig report/programming<br>- 12V battery is<br>am | eivers, etc.<br>er software.<br>top, and select<br>er pull-down menu, a<br>g.<br>in the range of 12.0V<br>nt switches |         |
| Hunda an                                                                                                    | ower switch. For EVI                                                                                                 | HEV, push pow                                                                                                    | vice without                                                                                                    |         |

Figure 9

- 16. Read the Current Part Number and Part Number After Reprogramming. They should be different.
- 17. Select Next.

| a concrete transmission and the state of the states of the states of the |                                                                                                | contaction contaction                     | - Gront               |
|----------------------------------------------------------------------------------------------------|------------------------------------------------------------------------------------------------|-------------------------------------------|-----------------------|
| Back Print Screen Capture Ma                                                                                                    | arenest Recorded Help                                                                          | C VI MI                                   |                       |
| Re/programming, Configuration                                                                                                    | n Select Program Data                                                                          | Confirm Vehicle<br>Condition              | 9/11                  |
| lect Program Data                                                                                                    |                                                                                                |                                           |                       |
| Confirm the detail listed below, and touch "Next"<br>In case the screen to select reprog/programming i<br>rehicle.<br>In case the part number after reprogramming is w<br>selection, VIN and reprog/programming data in COI                                                                                                    | if OK.<br>data is NOT displayed, only one dat<br>rong, touch "Re-select", and confir<br>ISULT. | a is available for this<br>in the vehicle |                       |
| Part Number After Repro/programming                                                                                                    | 28181812                                                                                       | Thes                                      | Step 16<br>se numbers |
| Current Part Number                                                                                                    | 21710 15J3A                                                                                    | should                                    | d be different        |
| /ehicle                                                                                                    | Z24 370Z                                                                                       |                                           |                       |
| /IN                                                                                                    | <b>JA</b> 1 <b>A</b> 248H <b>A4</b> 50 <b>A</b> 21                                             | <b>1</b>                                  |                       |
| System                                                                                                    |                                                                                                |                                           |                       |
| Other Information                                                                                                    |                                                                                                |                                           | Re-select             |
| Expected time to finish re/programming                                                                                                    | 10min                                                                                          | Step                                      | Next                  |
|                                                                                                    |                                                                                                |                                           |                       |

Figure 10

NOTE: In some cases, more than one new P/N for reprogramming is available.

- ▶ If more than one new P/N is available, the screen in Figure 11 will display.
- Select and use the reprogramming option that <u>does not</u> have the message "Caution! Use ONLY with ITBXX-XXX".
- If you get this screen and it is <u>blank</u> (no reprogramming listed), it means there is no reprogramming available for that control unit.

| Back Borne Print Scre                                                                           | en Screen Mode Recorded Data                                                                           | Image: Web         Image: Web         Image: |
|-------------------------------------------------------------------------------------------------|----------------------------------------------------------------------------------------------------|----------------------------------------------------------------------------------------------------|
| Re/programming,<br>Configuration                                                                | Frecaution Select                                                                                      | Confirm Vehicle<br>Condition                                                                                                    |
| ct Program Data                                                                                 |                                                                                                    |                                                                                                    |
| uch and select the reprogly<br>case no reproglyrogrammin<br>roglyrogramming data in C<br>System | orogramming data listed below.<br>Ig data is listed below, confirm the vehiconsult.<br>NSULT.<br>XXXXX | le selection, VIN and                                                                                                    |
|                                                                                                 |                                                                                                    |                                                                                                    |
| Current Part Number                                                                             | Part Number Alter Repro/programmin                                                                     | g Other Information                                                                                                    |
| XXXXX-XXXXX<br>XXXXX-XXXXX                                                                      | XXXXX-XXXXX<br>XXXXX-XXXXX                                                                             | *****                                                                                                    |
|                                                                                                 |                                                                                                    | 0/0                                                                                                    |

Figure 11

- 18. Make sure OK is highlighted green (battery voltage must be between 12.0 and 15.5 Volts).
- 19. Select Next.

**IMPORTANT**: Battery voltage must stay between **12.0 and 15.5 Volts** during reprogramming or ECM reprogramming may be interrupted and ECM/TCM may be damaged.

| e<br>Back              | Home                               | Print Screen                   | Screen<br>Capture                 | Measure errourt<br>Mode         | Recorded<br>Data                 | 0<br>Help            | 12.8V | VI MI |                                 |
|------------------------|------------------------------------|--------------------------------|-----------------------------------|---------------------------------|----------------------------------|----------------------|-------|-------|---------------------------------|
| SO R                   | te/programming<br>Configuration    |                                | Select Pro                        | gran Data                       | Confir<br>Co                     | m Vehicle<br>ndition | Trans |       | 10/11                           |
| onfirm Ve<br>Operate a | ccording to t                      | on<br>he following             | procedures.                       | _                               |                                  |                      |       |       | Monitor battery<br>voltage here |
| Remo                   | ove the termin                     | al caps of bat                 | tery, and conn                    | ect battery c                   | harger to bat                    | tery.                |       |       |                                 |
|                        |                                    |                                |                                   |                                 |                                  |                      |       |       |                                 |
|                        |                                    |                                |                                   |                                 |                                  |                      |       |       |                                 |
| 2<br>Adjus<br>13.5V.   | t the battery c<br>. The vehicle l | harger outpu<br>battery voltag | t so that the ve<br>e is shown on | whicle batter,<br>the top-right | y voltage is t<br>t of this scre | etween 12.0V         | and   | and - | н                               |
| 15                     |                                    |                                |                                   |                                 |                                  |                      |       | 3ø    |                                 |
| 3<br>Confi             | rm the RESUL                       | T is OK, touc                  | h "Next".                         |                                 | Ste                              | р                    |       |       |                                 |
|                        |                                    |                                |                                   |                                 |                                  |                      |       | Step  |                                 |
| U                      | Result                             |                                | ØK                                | t                               |                                  |                      |       | 19    | Next                            |
|                        |                                    |                                |                                   | Fi                              | aure 1                           | 2                    |       |       |                                 |

20. Confirm all Judgment items are OK, then select Start.

| Configuration                                                                                  | Select Progra                                                         | am Data                                        | Condition                                     |                  | 10/10                           |
|------------------------------------------------------------------------------------------------|-----------------------------------------------------------------------|------------------------------------------------|-----------------------------------------------|------------------|---------------------------------|
| n Vehicle Condition<br>m the vehicle conditio<br>confirm that judgment<br>range, reprogramming | n as listed below, se<br>for all items indicate<br>or programming may | et the vehicle cor<br>OK, and touch "<br>stop. | ndition correctly.<br>Start". In case the veh | icle condition i | Monitor battery<br>voltage here |
| Monitor Item                                                                                   | Value                                                                 | Unit                                           | Judgment                                      | Condition        |                                 |
| BATTERY VOLTAGE                                                                                | 13.6                                                                  | v                                              | ок                                            |                  |                                 |
| IGNITION SW                                                                                    |                                                                       | -                                              | ок                                            | On               |                                 |
| BATTERY VOL                                                                                    | EXAMPL                                                                | .E.                                            | ок                                            | >=10.48          |                                 |
| LOAD SIGNAL                                                                                    | Off                                                                   | _                                              | ок                                            | Off              | Step                            |
| ENG SPEED                                                                                      | 0                                                                     | rpm                                            | ок                                            | 0                |                                 |
| HEATER FAN SW                                                                                  | Off                                                                   |                                                | ок                                            | Off              |                                 |
|                                                                                                |                                                                       |                                                |                                               |                  |                                 |

Figure 13

- 21. Select USA/CANADA Dealers.
- 22. Select OK.

| Back           | Home Print Screen | Screen Maass | Recorded<br>Data | Help ERT       | 13.4V VI      |            |       |
|----------------|-------------------|--------------|------------------|----------------|---------------|------------|-------|
| Cor Cor        | afiguration       | Condition    | User             | Authentication | Transfer Data |            | 11/12 |
| User Authentic | cation            |              |                  |                |               |            |       |
| NISSAI         | N MOTOR C         |              | DN               |                |               |            |       |
|                |                   | Pleas        | e sel<br>ser gr  | ect yo<br>oup. | our           | Step<br>21 |       |
|                | [                 | Step<br>22   | OA Dealers       |                |               |            |       |
|                |                   |              |                  |                |               |            |       |
|                |                   |              |                  |                |               |            |       |

Figure 14

NOTE:

- The above screen may not display if the CONSULT PC has remained ON since the last reprogramming.
- If the CONSULT PC is not connected to the Internet, the screen in Figure 15 will display.

| Offline operation screen Offline menu | Automotive Automotive    | - |
|---------------------------------------|--------------------------|---|
| Touch the required operation.         |                          |   |
| Internet connection                   | Connect to the internet. |   |
| Manual input                          | Enter manually.          |   |
| Home                                  | Back to Home screen.     |   |
|                                       |                          |   |

Figure 15

NOTE: In the next steps, the reprogramming process will begin when **Submit** is selected.

- 23. Enter your **Username** and **Password**.
  - The CONSULT PC must be connected to the Internet via cable or Wi-Fi.
  - If you do not know your User Name and Password, contact your Service Manager.
- 24. Select Submit.

| Back Home Print Screen | Screen<br>Capture            | Recorded Data       | 14.7V VI MI   |                             |
|------------------------|------------------------------|---------------------|---------------|-----------------------------|
| Configuration          | Confirm Vehicle<br>Condition | User Authentication | Transfer Data | 11/12                       |
| User Authentication    |                              |                     |               |                             |
| SISECOLANTH            |                              |                     |               |                             |
| Daimler WS             |                              |                     |               |                             |
|                        | Please enter your UserID bei | low.                |               |                             |
|                        | Password: Password           |                     |               | -                           |
| Step<br>24             | Submit                       |                     |               |                             |
|                        |                              |                     |               |                             |
| Restart Login          |                              |                     |               | S POWEREd by<br>SECURE AUTH |
|                        |                              |                     |               |                             |
|                        |                              |                     |               |                             |

Figure 16

25. Wait for both bar graphs to complete.

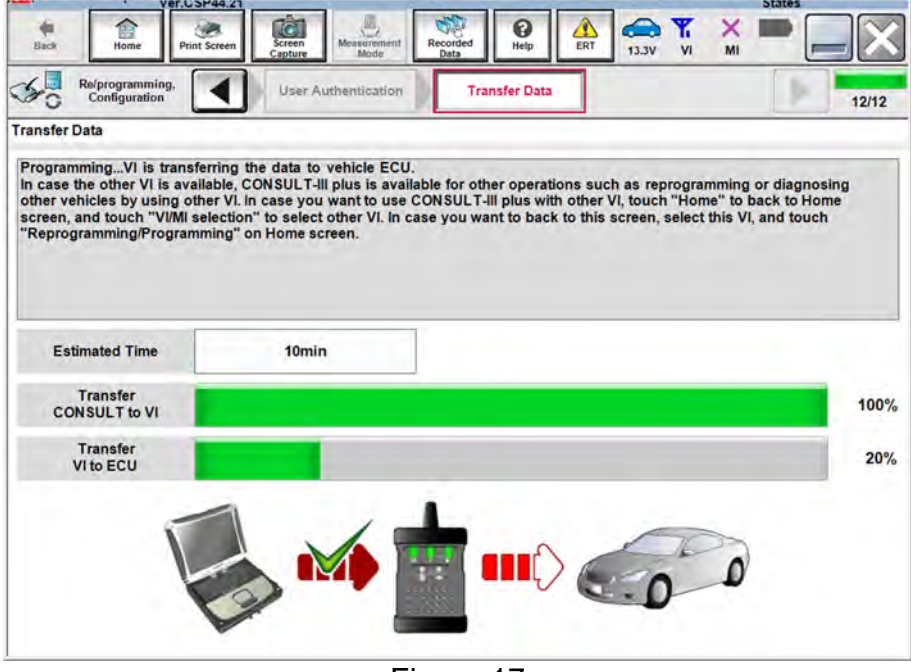

Figure 17

26. When the screen in Figure 18 displays, reprogramming is complete.

**NOTE:** If the screen in Figure 18 does <u>not</u> display (indicating that reprogramming did <u>not</u> complete), refer to the information on page 14.

27. Select Next.

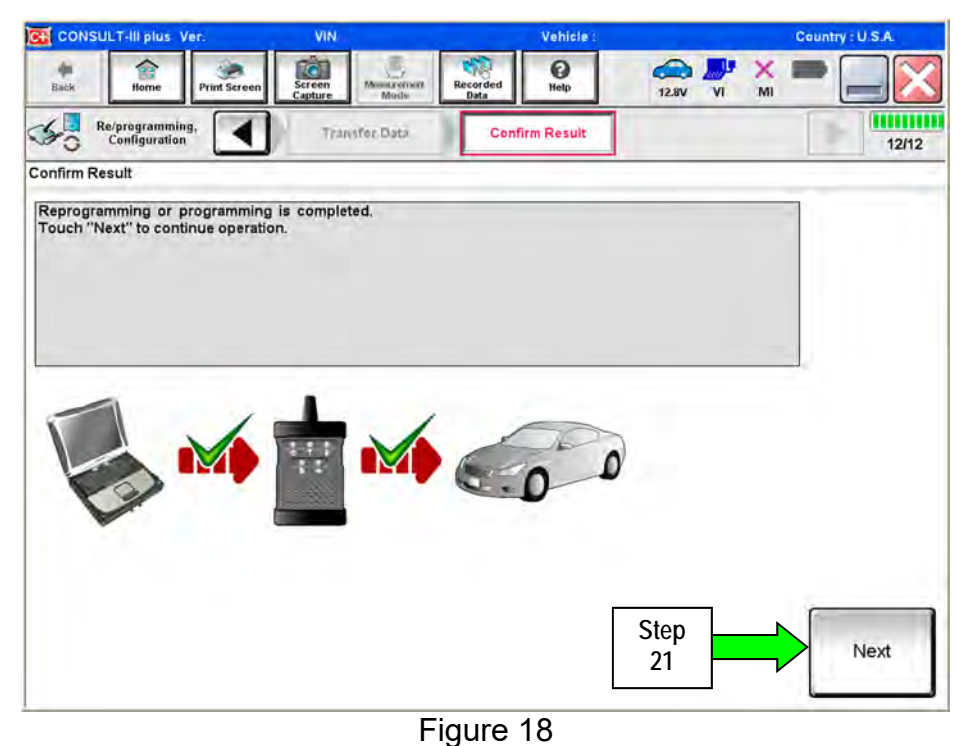

NOTE:

- In the next step, on page 15, you will perform DTC erase.
- DTC erase is required before C-III plus will provide the final reprogramming confirmation report.

#### Do not disconnect plus VI or shut down C-III plus if reprogramming does not complete.

If reprogramming does <u>not</u> complete and the "!?" icon displays as shown in Figure 19:

- Check battery voltage (12.0–15.5 V).
- Ignition is ON, not Ready.
- External Bluetooth<sup>®</sup> devices are OFF.
- All electrical loads are OFF.
- Select <u>retry</u> and follow the on screen instructions.
- <u>"Retry" may not go through on first</u> <u>attempt and can be selected more</u> <u>than once</u>.

|                                                                                                   | WNI .                                          | Unitiple                                                                                                    |                | Country Jacon |  |  |
|---------------------------------------------------------------------------------------------------|------------------------------------------------|----------------------------------------------------------------------------------------------------|----------------|---------------|--|--|
| Base Hono Print Scorer                                                                            | Salester<br>Catellan Martin                    | Nasco-ther<br>Data                                                                                                    | 12.TV VI       | x 🗭 🥅 🔀       |  |  |
| senigiator                                                                                        | Construction of the                            | Contine Report                                                                                                    |                | 13/13         |  |  |
| onfirm Result                                                                                     |                                                |                                                                                                    |                |               |  |  |
| Reprogramming or progamming is no<br>operation on this ECU<br>Touch "Reny" to retry reprogramming | of completed propertly, t<br>g or programming. | ut you can retry reprog/                                                                                                    | programming    | R             |  |  |
| Part number after<br>Replog/programming                                                           |                                                | 28 E2 X0                                                                                                    | x              |               |  |  |
| Part number before                                                                                |                                                | 22 <b>18</b> 2 <b>1</b> ×1                                                                                                    |                |               |  |  |
| Reprog/programming                                                                                |                                                | 69 D4 0/                                                                                                    | A1             |               |  |  |
| Reprog/programming<br>Vehicle                                                                     |                                                | s p/                                                                                                    |                | -             |  |  |
| Reprogramming<br>Vehicle<br>VIIN                                                                  |                                                |                                                                                                    | ni<br>nipo     |               |  |  |
| Repoglprogramming<br>Vehicle<br>VIN<br>System                                                     |                                                |                                                                                                    |                |               |  |  |
| Reproglprogramming<br>Vehicle<br>VIN<br>System<br>Date                                            |                                                | Santa and a second and a second                                                                                                    | I<br>napo<br>I | Betry         |  |  |
| Ropogiprogramming<br>Vehicle<br>Vila<br>System<br>Date<br>Error Cade                              |                                                | E Distante<br>Santa da Carlos<br>Santa da Carlos<br>San | 1<br>2000<br>1 | Rety          |  |  |

Figure 19

If reprogramming does <u>not</u> complete and the "X" icon displays as shown in Figure 20:

- Check battery voltage (12.0 15.5 V).
- CONSULT A/C adapter is plugged in.
- Ignition is ON, not Ready.
- Transmission is in Park.
- All C-III plus / VI cables are securely connected.
- All C-III plus updates are installed.
- Select <u>Home</u>, and restart the reprogram procedure from the beginning.

| CONSULT-IL BUS WY                                                                              |                                                           | VIN                                       | IN Vohicle (CABHQAI                                |                      |       |  |  |
|------------------------------------------------------------------------------------------------|-----------------------------------------------------------|-------------------------------------------|----------------------------------------------------|----------------------|-------|--|--|
| * * * * * * *                                                                                  | Mitt Scher                                                | Abers venier#                             | Recarded Hells                                     | (T) VT M             | -     |  |  |
| Consideration                                                                                  |                                                           |                                           | Contributies                                       |                      | 9/9   |  |  |
| Confirm Result                                                                                 |                                                           |                                           |                                                    |                      |       |  |  |
| Reprogramming a rolo-<br>-Print this screen as nee<br>with procedure.<br>-Restart CONSULT with | empleted property<br>ided. Confirm CO<br>disconrecting VI | NSULT version, IGN<br>once, and start the | L/Power switch position, sh<br>reprogramming again | ift position and etc | 8     |  |  |
| Part number after<br>Reprog/programming                                                        |                                                           |                                           | 28 82 X X                                          |                      |       |  |  |
| Current part number                                                                            |                                                           |                                           | 28-82-500-X                                        |                      |       |  |  |
| Vehicle                                                                                        |                                                           |                                           |                                                    |                      |       |  |  |
| VIN                                                                                            |                                                           |                                           | din sin sin bullede                                | x                    |       |  |  |
| System                                                                                         |                                                           |                                           |                                                    |                      |       |  |  |
| Date                                                                                           |                                                           |                                           | 20700100000                                        | u .                  |       |  |  |
| information                                                                                    |                                                           |                                           |                                                    |                      | -     |  |  |
| Error Code                                                                                     |                                                           |                                           |                                                    |                      | Print |  |  |
|                                                                                                |                                                           |                                           |                                                    |                      |       |  |  |

Figure 20

## 28. Erase all DTCs as follows:

- a. Turn the ignition OFF.
  - The screen in Figure 21 will read OFF after pressing the power switch once.

| Back Horne Print Screen              | Screen<br>Capture Made | Recorded Bata  | 12.6V VI MI                          | -     |
|--------------------------------------|------------------------|----------------|--------------------------------------|-------|
| Configuration                        | Confirm Result         | Erase All DTCs | Print Result /<br>Operation Complete | 13/14 |
| Erase All DTCs                       |                        |                |                                      |       |
| According to the instruction belo    | w, erase All DTCs.     |                |                                      |       |
|                                      |                        |                |                                      |       |
| -                                    |                        |                |                                      |       |
| Turn the ignition switch to the      | OFF position.          |                | OCK .                                | SCK   |
| Turn ignition switch OFF pos         | ition                  |                | $(\Theta)$                           |       |
|                                      |                        |                | THATE                                | LINE  |
|                                      |                        |                | to                                   | OFF   |
| Current status of ignition<br>switch | ON                     |                | F                                    |       |
|                                      |                        |                |                                      |       |
|                                      |                        |                |                                      |       |
|                                      |                        |                |                                      |       |
|                                      |                        |                |                                      |       |
|                                      |                        |                |                                      |       |
|                                      |                        |                |                                      |       |
|                                      | F                      | igure 21       |                                      |       |

- b. Turn the ignition ON, not Ready (press switch twice, no foot on brake).
  - The screen in Figure 22 will read **ON** after pressing the power switch twice.

| tierk Bome Print Screen              | Streen<br>Capture Mode         | Recorded Help  | 🚓 🍠 X  <br>12.0V VI MI               | 🛛     |
|--------------------------------------|--------------------------------|----------------|--------------------------------------|-------|
| Cenfiguration                        | Confirm Result                 | Erase All DTCs | Print Result /<br>Operation Complete | 13/14 |
| Erase All DTCs                       |                                |                |                                      |       |
| According to the instruction below,  | erase All DTCs.<br>F position. |                |                                      |       |
| Current status of Ignition<br>switch | OFF                            |                | F to<br>DN                           | OFF   |
|                                      |                                |                |                                      |       |

Figure 22

- c. Wait for the bar graph in the **ERASE** window to complete 100%.
- d. Select Next.

| Image: Image: |                    | Ver.CSP19.10          | 100                    |                    |                                      | States        |
|----------------------------------------------------------------------------------------------------|--------------------|-----------------------|------------------------|--------------------|--------------------------------------|---------------|
| Step       Step                                                                                                    | the des            | me Print Screen       | Stream<br>Contra       | Brassieri Bala     | 13.6V VI MI                          |               |
| Erase All DTCs  According to the instruct  FRASE  FRASE  Turn ignition switch to  Step 28c tub  Turn ignition switch, fouch "NEXT" to go to the next screen.  Step 28d Next.                                                                                                    | Go Baimage         | amming                | Contractioner          | Brave All DTCs     | Print Result /<br>Operation Complete | 13/14         |
| According to the Instruct<br>FRASE<br>Turn Ignition switch to<br>Step<br>28c<br>Italian<br>If the current status (<br>the actual vehicle Ignition switch, louch "NEXT" to go to the next screen.<br>Step<br>28d<br>Next                                                                                                    | Erase All DTCs     |                       |                        | -                  |                                      | -             |
| Turn ignition switch to<br>Step<br>28C<br>W the current status (<br>the actual vehicle ignition switch, louch "NEXT" to go to the next screen.<br>Step<br>28d<br>Next                                                                                                    | According to the   | e instructi           |                        |                    |                                      |               |
| Turn lignition switch to<br>Step<br>280<br>H the current status /<br>the actual vehicle ignition switch, louch "NEXT" to go to the next screen.<br>Step<br>280<br>Next                                                                                                    |                    |                       |                        |                    |                                      |               |
| Turn ignition switch to<br>Step<br>280<br>H the current status (<br>the actual vehicle ignition switch, fouch "NEXT" to go to the next screen.<br>Step<br>280<br>Next.                                                                                                    |                    |                       |                        |                    |                                      |               |
| Step<br>280<br>W the current status (<br>the actual vehicle ignition switch, louch "NEXT" to go to the next screen.<br>Step<br>280<br>Next.                                                                                                    | 1<br>Turn legition | switch to             |                        |                    |                                      | -             |
| Step<br>280<br>If the current status (<br>the actual vehicle ignition switch, louch "NEXT" to go to the next screen.<br>Step<br>280<br>Next                                                                                                    | , and a ground a   |                       |                        |                    | 1                                    | 1. (2)        |
| Step<br>28c<br>If the current status (<br>the actual vehicle ignition switch, louch "NEXT" to go to the next screen.                                                                                                    |                    |                       |                        |                    | X                                    | $\mathcal{I}$ |
| Step<br>28c the current status (<br>the actual vehicle ignition awitch, louch "NEXT" to go to the next screen.<br>Step<br>28d Next.                                                                                                    |                    |                       |                        |                    | FF                                   | ON            |
| If the current status (<br>the actual vehicle ignition switch, touch "NEXT" to go to the next screen.                                                                                                    | Step               |                       |                        |                    |                                      |               |
| If the current status (<br>the actual vehicle ignition switch, louch "NEXT" to go to the next screen.                                                                                                    | 280                | itali                 |                        |                    |                                      |               |
| the actual vehicle ignition switch, louch "NEX1" to go to the next screen.                                                                                                    | If the curren      | nt status (           |                        |                    |                                      |               |
| Step<br>28d Next                                                                                                    | the actual v       | ehicle ignition swite | ch, touch "NEXT" to go | to the next screen |                                      |               |
| Step<br>28d Next                                                                                                    |                    |                       |                        |                    |                                      | _             |
| 28d                                                                                                    |                    |                       |                        |                    | Step                                 | ×             |
|                                                                                                    |                    |                       |                        |                    | 28d                                  | rvext.        |
|                                                                                                    |                    |                       |                        |                    |                                      | <u> </u>      |

Figure 23

- 29. Verify the P/N has changed (before and after reprogramming P/Ns should be different).
  - a. Print a copy of the screen in Figure 24 by selecting **Print**.
  - b. Attach the copy to the repair order.
  - c. Once a copy has been printed, select **Confirm**.

| Varuseity in                                                                                                    |                                                                                                    | STATES                                                                                                  |                            |
|----------------------------------------------------------------------------------------------------|----------------------------------------------------------------------------------------------------|----------------------------------------------------------------------------------------------------|----------------------------|
| Back Berry Print Straten                                                                                                    | runn Maistorert Recordes                                                                                                | 1 0 0 115V                                                                                              | 🐺 💥 💻 🥅 🔀                  |
| Configuration                                                                                                    | Prom Af OTD: Ope                                                                                                    | Print Result /<br>ration Complete                                                                       | 14/14                      |
| Print Result / Operation Complete                                                                                                    |                                                                                                    |                                                                                                    |                            |
| All tasks are completed, Confirm LAN<br>In case CONSULT can NOT immediate<br>temporally storage of Uhis page. Touct<br>Data Folder" on desk top, and open the<br>Part number after | access, touch "Print" to pri<br>ly access to LAN or printer,<br>"Screen Capture", and sav<br>e folder named "Screenimag | int out this page.<br>Screen Capture function is av<br>e.T. Screen capture data is in<br>es <sup></sup> | raitable for<br>"Cill plus |
| Reprog/programming                                                                                                    | Step                                                                                                    | 205050                                                                                                  |                            |
| Part number before<br>Reprog/programming                                                                                                    |                                                                                                    |                                                                                                    |                            |
| Vehicle                                                                                                    |                                                                                                    |                                                                                                    |                            |
| VIN                                                                                                    |                                                                                                    | Step                                                                                                    |                            |
| System                                                                                                    |                                                                                                    | = <b>DRATH</b> = 29a                                                                                    | Print                      |
| Date                                                                                                    |                                                                                                    | 90840200 309 10 401 20 A01                                                                              |                            |
|                                                                                                    |                                                                                                    | Step<br>29c                                                                                             | Confirm                    |

Figure 24

30. After confirmation has completed, select Home

|                                                                                                    | Screen Screen Capture                  | Measurement<br>Mode                                   | Recorded Help                                                                 | 12.5V VI                                         | M   |         |
|----------------------------------------------------------------------------------------------------|----------------------------------------|-------------------------------------------------------|-------------------------------------------------------------------------------|--------------------------------------------------|-----|---------|
| Re/programming,<br>Configuration                                                                               | Er                                     | ase All DTCs                                          | Print Result /<br>Operation Complete                                          |                                                  |     | 14/14   |
| rint Result / Operation Com                                                                                    | plete                                  |                                                       |                                                                               |                                                  |     |         |
| All tasks are completed.<br>In case CONSULT can No<br>temporally storage of this<br>Data Folder'' on desk top, | Confirmation<br>Com<br>backin<br>neces | plete Operation<br>ng Home once. I<br>ssary document, | ' Screen is no longer sho<br>n case "Complete Opera<br>touch "Cancel" to back | wn after<br>tion'' Screen is<br>previous screen. | for |         |
| Part number after<br>Reprog/programming                                                                        |                                        |                                                       |                                                                               |                                                  |     |         |
| Part number before<br>Reprog/programming                                                                       |                                        | D                                                     |                                                                               |                                                  |     |         |
| Vehicle                                                                                                    |                                        |                                                       |                                                                               |                                                  |     |         |
| VIN                                                                                                    | -                                      | Home                                                  | Canc                                                                          | el                                               |     |         |
| System                                                                                                    |                                        |                                                       |                                                                               | _                                                |     | Print   |
| Date                                                                                                    |                                        |                                                       | 1/11/2012 2:04:13                                                             | PM                                               |     |         |
|                                                                                                    |                                        | Step<br>30                                            |                                                                               | 1/1                                              | >   | Confirm |

Figure 25

- 31. Use C-III plus to check and <u>erase</u> any stored DTCs in all systems as follows:
  - a. Select Diagnosis (All Systems).
  - b. Wait for **System Call** to complete.
  - c. Check and <u>erase</u> any stored DTCs.
- 32. Disconnect C-III plus from the vehicle.
- 33. Turn the ignition OFF.
- 34. Disconnect the GR8 from the 12V battery.

# **CLAIMS INFORMATION**

# Submit a Primary Part (PP) type line claim using the following claims coding:

| DESCRIPTION                                   | PFP | OP CODE | SYM | DIA | FRT      |
|-----------------------------------------------|-----|---------|-----|-----|----------|
| Reprogram Hybrid Powertrain Control<br>Module | (1) | JX55AA  | ZE  | 32  | 0.6 hrs. |

(1) Reference the electronic parts catalog (FAST or equivalent), and use the HPCM (237A0-\*\*\*\*) as the Primary Failed Part (PFP).